らへるすま-と泉北

## 歩数連携の方法 (iPhone利用者)

## スマートフォンの「設定」で"ヘルスケア"とへるすまーと泉 北の同期をオンにしてください。手順は以下のとおりです。

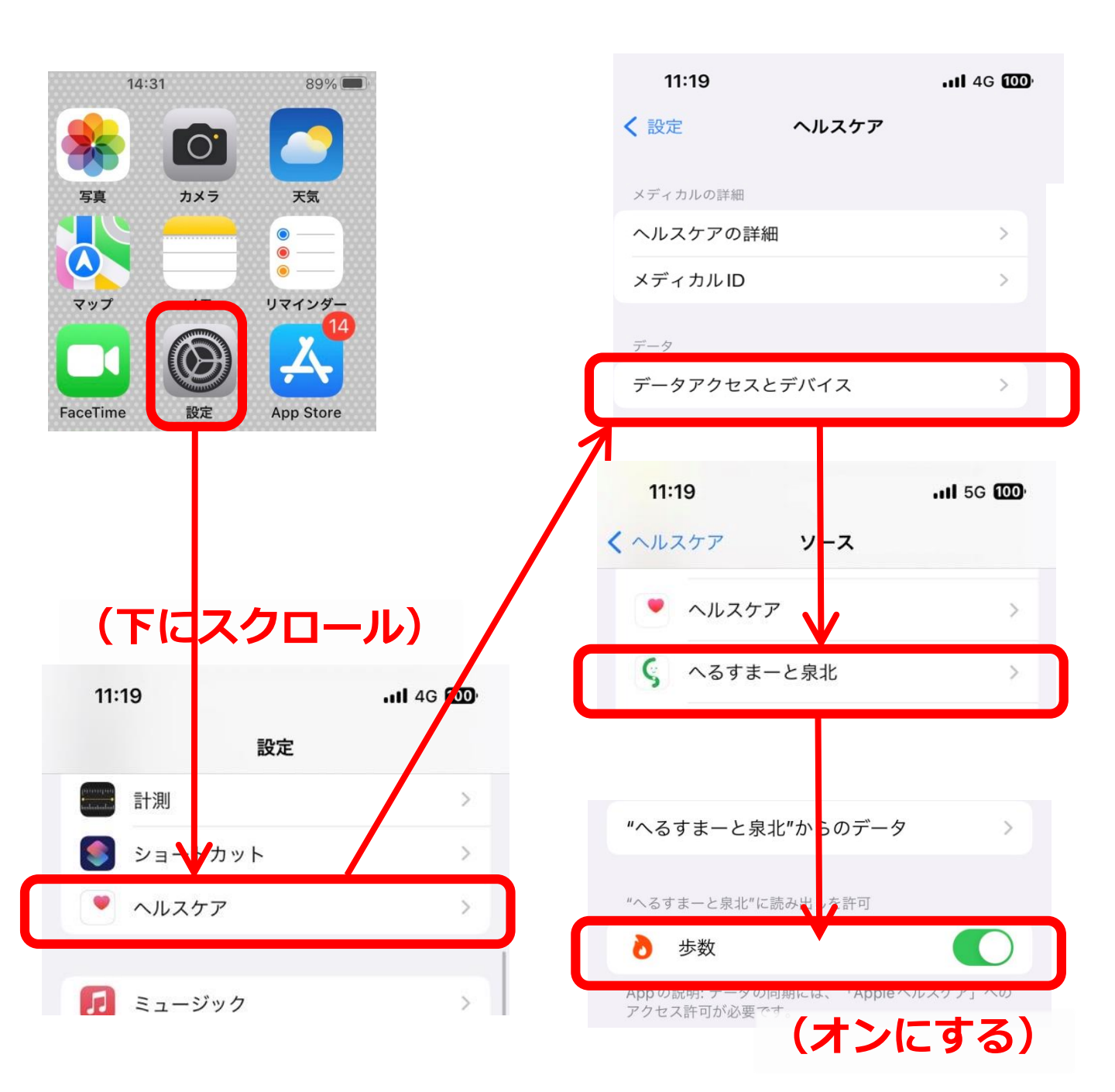

らへるすま-と泉北

## 上記で解決しない場合(iPhone利用者)

## へるすまーと泉北アプリ内の機器連携がオンになっているか ご確認ください。手順は以下のとおりです。

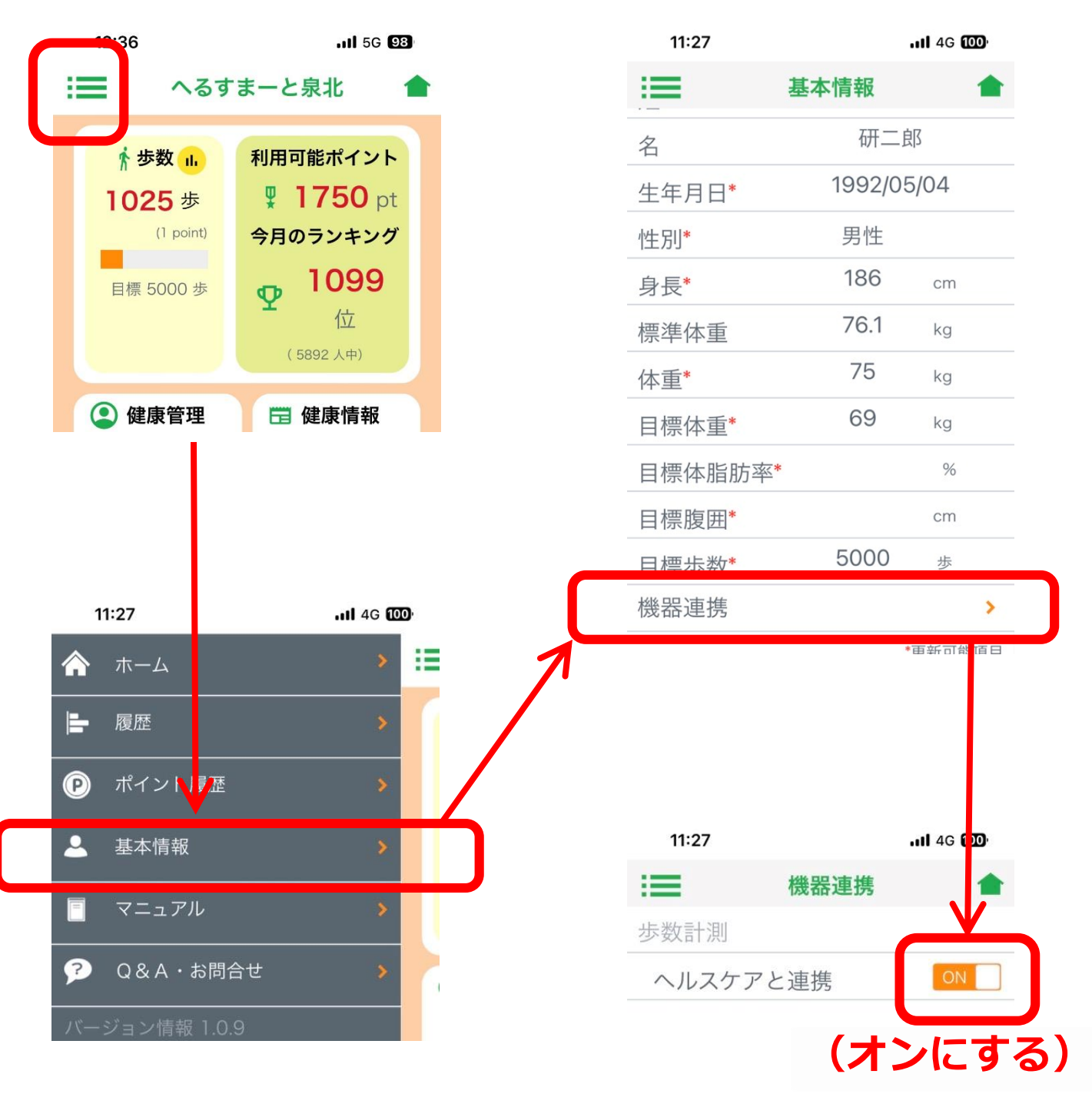